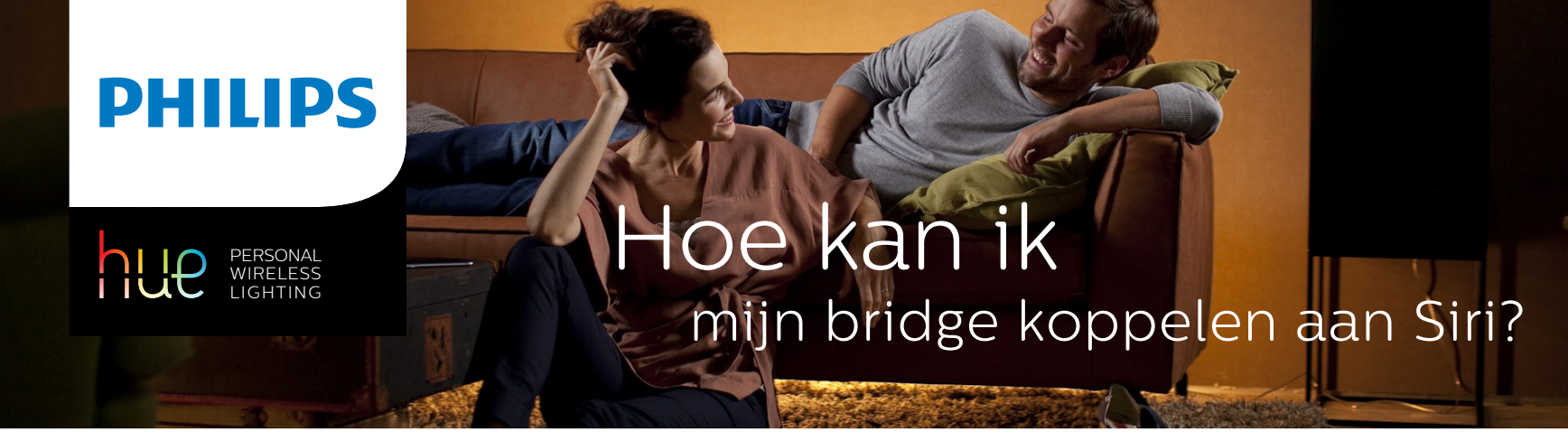

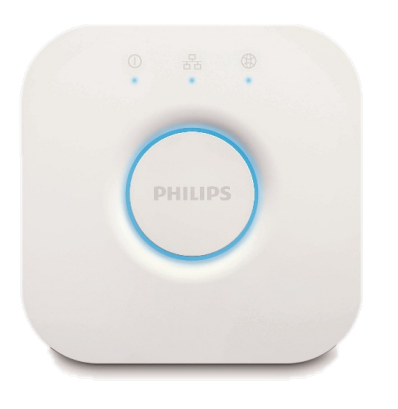

Controleer of je de laatste versie van de Philips Hue app hebt.

Doe je een upgrade naar een nieuwe bridge? Zet dan eerst je instellingen over.

Volg de instructies in de app om verbinding te maken met de Philips Hue bridge

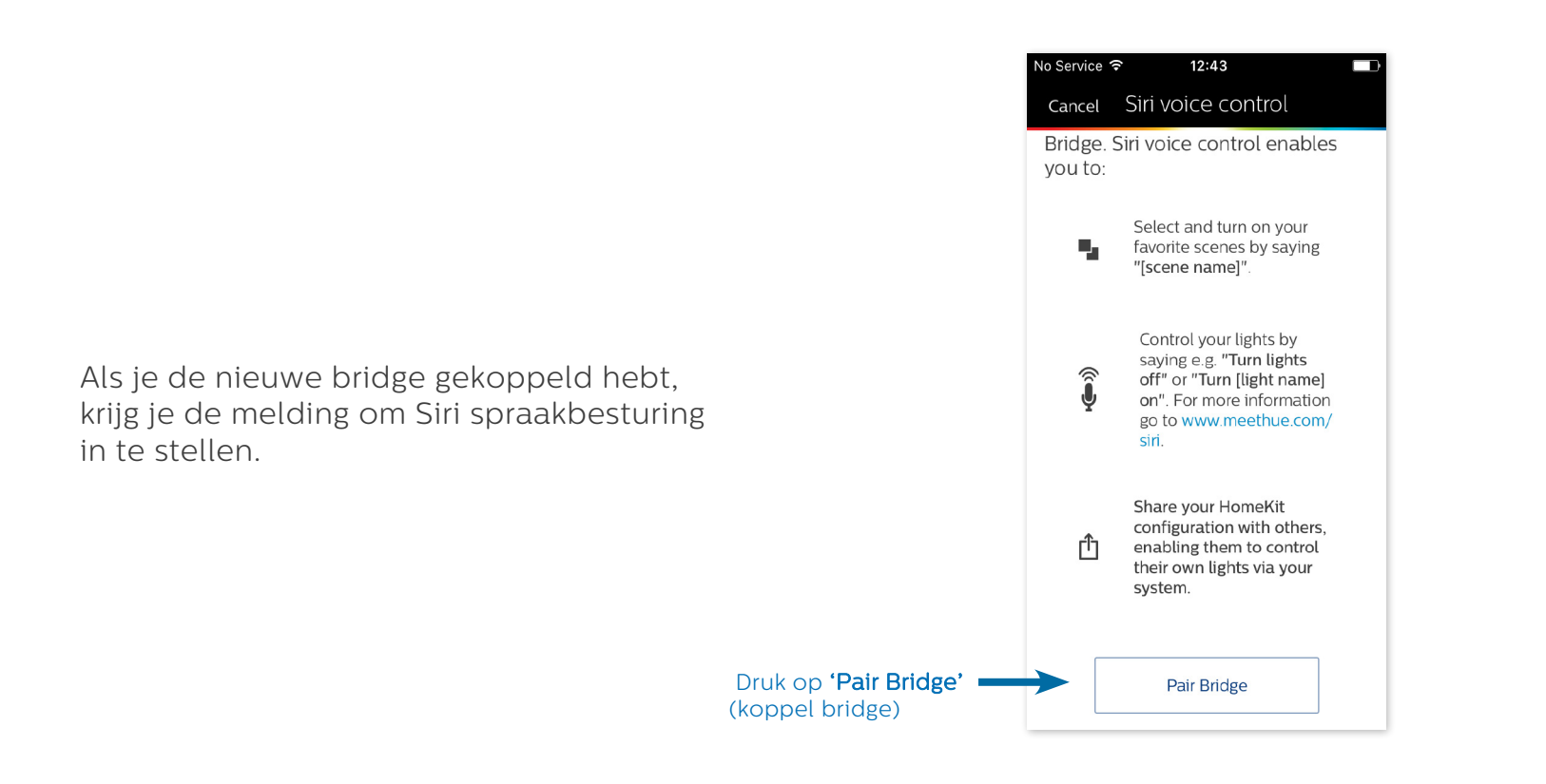

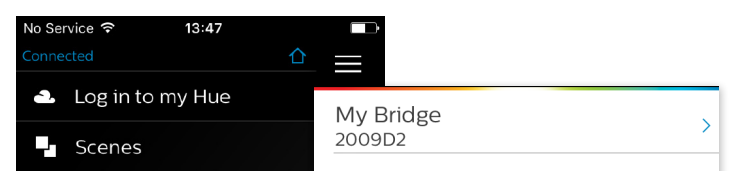

Je kunt de bridge ook koppelen met Siri via 'instellingen'

| Lights                         | Find Bridge >        |                                |
|--------------------------------|----------------------|--------------------------------|
| Alarms & Timers                |                      |                                |
| <ul> <li>Geofencing</li> </ul> | My lights >          |                                |
| More apps for Hue              | My devices >         |                                |
| Friends of Hue                 |                      |                                |
| Settings                       | My app >             |                                |
| Notifications                  | Widget & Apple Watch |                                |
| New software available         | Siri voice control   | Druk op 'Siri spraakbesturing' |
| Siri voice control 🛞           |                      |                                |
|                                | About >              |                                |
|                                |                      |                                |
|                                | Intro >              |                                |

Richt nu de camera op de achterkant van de bridge. De koppelcode zal automatisch herkend worden.

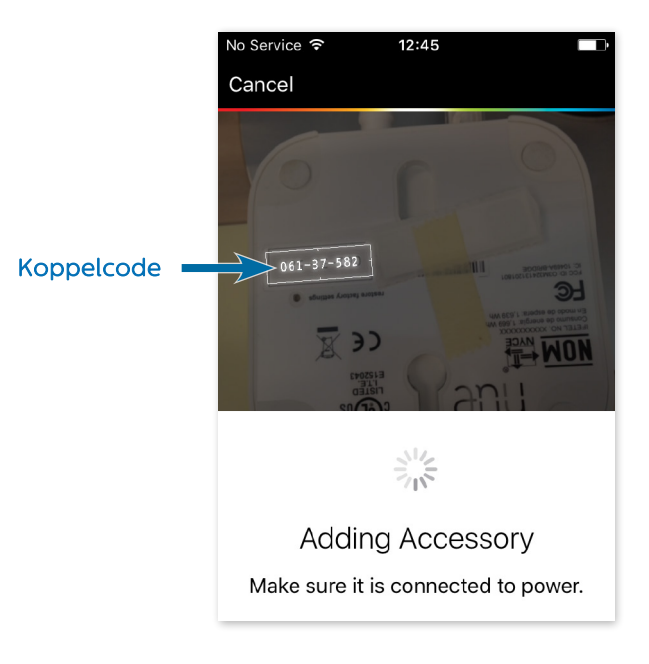

De bridge wordt toegevoegd als 'Accessoire'.

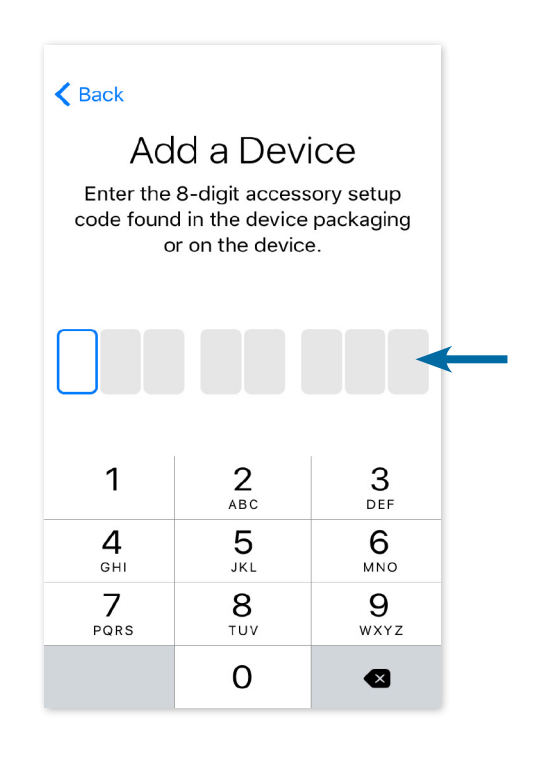

Mocht koppelen via de camera niet werken, dan kun je de code die achterop de bridge staat handmatig invoeren.

> No Service 〒 12:46 ロア Siri voice control Done

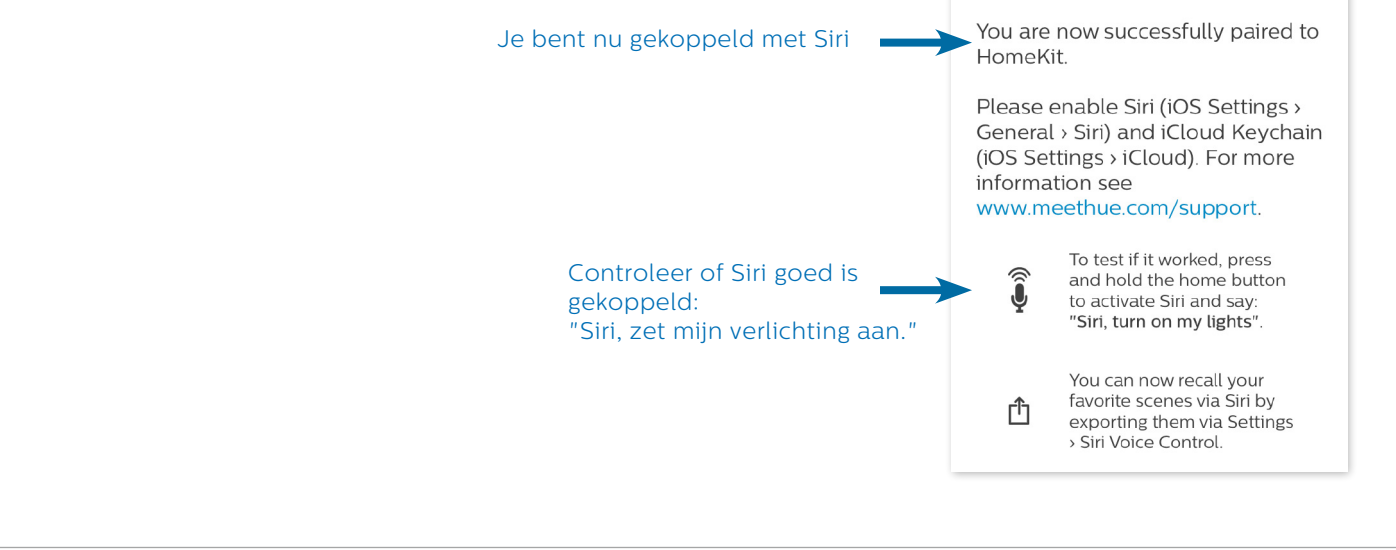

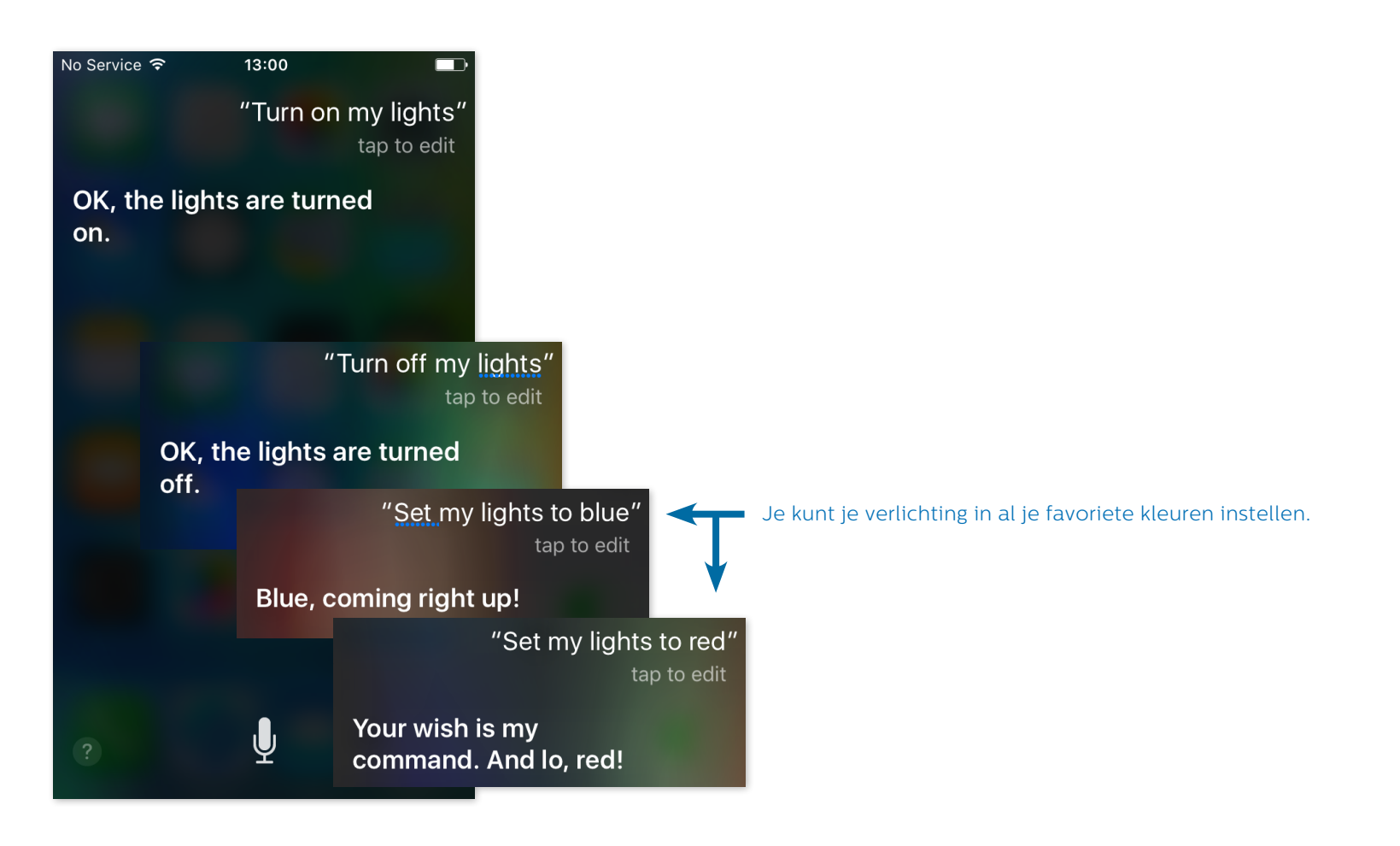

## Beschikbare Siri commando's

Op dit moment kun je de volgende commando's gebruiken:

- Zet mijn licht aan
- Zet mijn licht uit
- $\cdot$  Dim mijn verlichting tot [xx]%
- $\cdot$  Dim mijn verlichting
- · Zet mijn verlichting op [kleur]

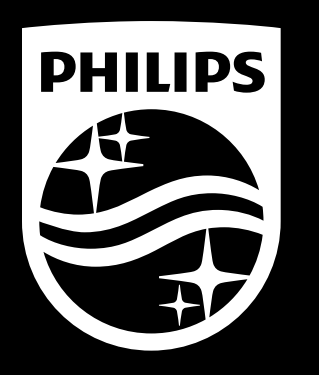